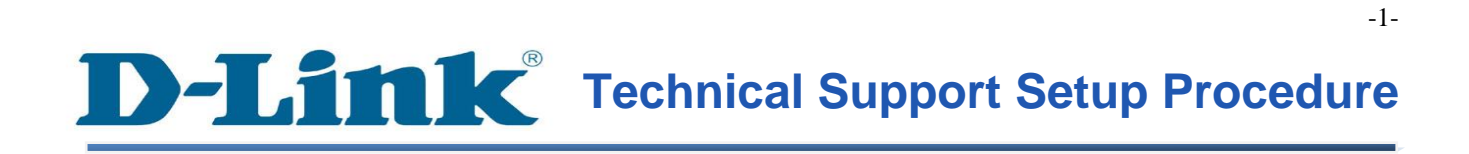

FAQ : How to Delete mydlink Cloud Cameras on mydlink Account

Release date : 1/05/2012

Model Support : All mydlink Cloud Cameras

## How to Delete mydlink Cloud Cameras on mydlink Account

**Step 1:** Open your web browser and type in on the address bar <u>http://sg.mydlink.com</u> and then press on the enter key on your keyboard.

| 🥖 mydlink - V | Windows Internet Explorer | Concession in such days |
|---------------|---------------------------|-------------------------|
| <b>⊙ ¬</b>    | http://sg.mydlink.com     |                         |

**Step 2:** Enter the E-Mail Address and the Password used to register on mydlink and then click on the **Sign In** button.

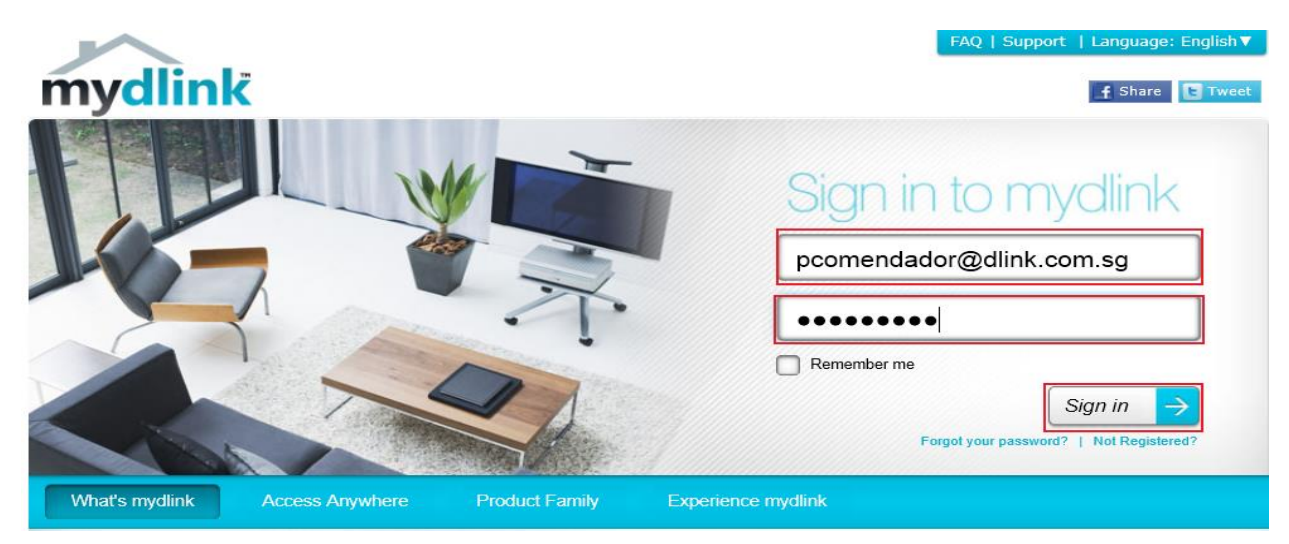

**Step 3:** On the mydlink page, click on the Camera Info tab that you wish to delete and then click on the Delete Camera button. You will be prompted to enter your mydlink account's password to proceed.

|                                       |                       |                                                    |                                              | FAQ   Support                                           | t   Language: English▼                  |  |  |
|---------------------------------------|-----------------------|----------------------------------------------------|----------------------------------------------|---------------------------------------------------------|-----------------------------------------|--|--|
| Welcome, Phillip Comendador   Sign ou |                       |                                                    |                                              |                                                         |                                         |  |  |
| My                                    | ovicos                | My Drofilo                                         |                                              |                                                         | News                                    |  |  |
|                                       | DC S-942L<br>30877234 | Live Video Settings                                |                                              | 2011/12/<br>Which di<br>the myd<br>2011/11/<br>mydliadu |                                         |  |  |
|                                       |                       | General Information                                |                                              |                                                         | available for iPad                      |  |  |
|                                       | DCS-1130L<br>30098043 | Camera Name:                                       | DCS-942L                                     |                                                         | Support<br>Setup wizard                 |  |  |
|                                       |                       | mydlink No.:                                       | 30877234                                     |                                                         | 🔁 User manual                           |  |  |
|                                       |                       | Model Name:                                        | DCS-942L                                     |                                                         | Firmware<br>Ouick Installation<br>Guide |  |  |
|                                       |                       | MAC:                                               | 28107B00A44D                                 |                                                         |                                         |  |  |
|                                       |                       | Camera activated on:                               | 2012-04-19 14:17:12                          |                                                         | GOD                                     |  |  |
|                                       |                       | Advanced Settings                                  |                                              |                                                         | mydlink<br>mydlink on mobile            |  |  |
|                                       |                       | You can set up advanced config<br>Advanced Setting | uration by clicking Advanced Setting Button. |                                                         | 9                                       |  |  |
|                                       |                       | You can remove your camera b                       | y dicking Delete Camera button.              |                                                         |                                         |  |  |

FAQ : How to Delete mydlink Cloud Cameras on mydlink Account - Version 1.00